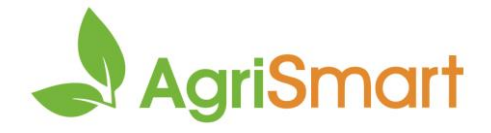

## **Pre-Payroll Checks**

1. On the **Dashboard**, scroll down to **Timesheets at a Glance**. Here you can check that nothing looks out of place e.g. excessive hours recorded on any given day for an employee:

| Timesheets at a Glance                                                    |                           |                  |               |                            |                  |               |               |               |              |              |              |              |              |              |   |
|---------------------------------------------------------------------------|---------------------------|------------------|---------------|----------------------------|------------------|---------------|---------------|---------------|--------------|--------------|--------------|--------------|--------------|--------------|---|
| ACC 1st Week ACC Annual Leave In Statutory Holiday Worked Time in Lieu Ur | Bereavemer<br>apaid Leave | it Leave<br>  Sł | Domest        | ic Violence<br>riod Confir | Leave<br>mations | Night Shif    | it 🔳 Rosi     | tered Time    | Off 🔳 S      | Sick Leave   | Stat         | utory Holic  | day Observe  | ed 📕         | _ |
| Andy Dwyer (1 Day = 8.00 hours)                                           | 8.00                      | 8.00             | 8.00          | 8.00                       | 8.00             | 1 Day         | 1 Day         | 8.00          | 8.00         | 8.00         | 8.00         | 8.00         | 1 Day        | 1 Day        | > |
| Assistant to Deputy Director                                              | 24 Jan<br>Mon             | 25 Jan<br>Tue    | 26 Jan<br>Wed | 27 Jan<br>Thu              | 28 Jan<br>Fri    | 29 Jan<br>Sat | 30 Jan<br>Sun | 31 Jan<br>Mon | 1 Feb<br>Tue | 2 Feb<br>Wed | 3 Feb<br>Thu | 4 Feb<br>Fri | 5 Feb<br>Sat | 6 Feb<br>Sun |   |

Note: Timesheet entries are colour coded for easy identification

- 2. If you want to review the timesheet further, click on the applicable entry and that will take you to the actual timesheet
- 3. Hover on **Reports > Timesheet Report**
- 4. Select the date range > GO
- 5. Look at the **Checked and Approved** column (right-hand side). If the hours have been checked and approved, this will be indicated by a timestamp in the column:

| Team<br>Member | Date              | Job                                                    | Activity<br>Code | Activity             | Row | # Unit's  | Start<br>Time | End<br>Time | Unpaid<br>Mins. | Total<br>Hours | Actual<br>Hourly<br>Rate<br>Paid | Unit<br>Rate | Daily<br>Bonus<br>Threshold<br>Units | Bonus<br>Rates | Checked<br>and<br>Approved                                             | Flagged | Notes |
|----------------|-------------------|--------------------------------------------------------|------------------|----------------------|-----|-----------|---------------|-------------|-----------------|----------------|----------------------------------|--------------|--------------------------------------|----------------|------------------------------------------------------------------------|---------|-------|
| Andy Dwyer     | Feb<br>03<br>2022 | ID(83) Job -<br>Boys<br>B1Boysenberry<br>B1Dec 10 2021 | K-<br>SUMPRUN    | K-Summer<br>Prunning |     | 19.047619 | 02:00<br>PM   | 06:00<br>PM | 0               | 4.0000         | 22.7880                          | 0            | 0                                    | 0              | approved<br>by<br>Timesmart<br>Limited on<br>Feb 03<br>2022 3:36<br>pm |         |       |

 To filter the checked and approved timesheets to easily identify which ones haven't been checked and approved, update the Order by filter to Checked and approved. Next, update ascending to descending > GO:

| Timesheet Report |                                          |  |                          |    |                        |                 |   | 🖉 Bulk T | īme | sheet Editor 😰 Export 🖨 Print |
|------------------|------------------------------------------|--|--------------------------|----|------------------------|-----------------|---|----------|-----|-------------------------------|
|                  | Team Member Date from<br>all Jan 31 2022 |  | Date from<br>Jan 31 2022 |    | Date to<br>Feb 06 2022 | Job<br>- none - | ¥ | Job Code |     |                               |
| Activity         |                                          |  |                          | Em | ployee Type            |                 |   | Location |     | Order by                      |
| all              |                                          |  | *                        | al | I                      | *               |   | all      | ٣   | Checked and approved *        |
|                  |                                          |  | descendi                 | ng | Exclude Unpaid Tir     | GO              |   |          |     |                               |

- 7. Hover on Reports > Unit Remuneration Report
- 8. Select the date range > **GO**
- 9. Review the pay data for all employees
- 10. Hover on Reports > Job Cost to Salary & Wages Paid Reconciliation
- 11. Select the date range > **GO**
- 12. Scroll down to the bottom of the page and click All:

1 2 3 ALL Next >

viewing records : 1 to 50 of 125

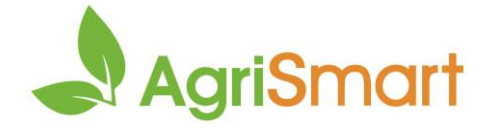

13. Investigate any discrepancies in the Variance column (column Q). These will be highlighted in

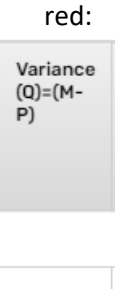

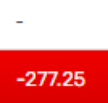

If there are discrepancies in the **Variance** column, follow the below steps:

a. Locate the **Job ID** (in line with the red variance number). Take note of the figure(s):

| Team<br>Member<br>(A) | Client<br>Code<br>(A1)                                        | Job<br>ID<br>(B) | Activity<br>Code<br>(C) | Job<br>Cost<br>(D) | AL<br>Taken<br>Value<br>(E) | SL<br>Taken<br>Value<br>(F) | Actual<br>Wages<br>Paid<br>(N) | Actual<br>Salary<br>Paid<br>(0) | Actual<br>Total<br>Gross<br>Paid<br>(P)=<br>(N+0) | Variance<br>(Q)=(M-<br>P) |  |  |
|-----------------------|---------------------------------------------------------------|------------------|-------------------------|--------------------|-----------------------------|-----------------------------|--------------------------------|---------------------------------|---------------------------------------------------|---------------------------|--|--|
| Andy Dwy              | Andy Dwyer (Per unit) Pay Period : Jan 31 2022 to Feb 06 2022 |                  |                         |                    |                             |                             |                                |                                 |                                                   |                           |  |  |
|                       | DEVBLOCK                                                      | <u>52</u>        | FRUITTHIN               | 0.00               | 0.00                        | 0.00                        | -                              | -                               | -                                                 | _                         |  |  |
|                       |                                                               |                  | Total :                 | 0.00               | 0.00                        | 0.00                        | <u>277.25</u>                  | 0.00                            | 277.25                                            | -277.25                   |  |  |

- b. Click the **Job ID** (click all of them if there are multiple in that section). This will open the **Job Costing Report** in a new tab
- c. Compare the figure noted down above (e.g. -\$277.25) with the figure in the **WIP** column (e.g. \$182.30):

| Activity<br>Code | Team<br>Member<br>Name | Entry<br>Comment | Date           | Time   | Number<br>of Unit's | Unit<br>Rate | Cost<br>Based on<br>Unit's | Unit<br>Cost<br>Per<br>Hour | Non-Unit<br>Hourly<br>Rate | Remuneration<br>Rate | Amount payable based<br>on combination of units<br>and hourly rate | Non-Unit<br>Cost Based<br>on Hourly<br>Rate | Minimum<br>Hourly Rate | Minimum<br>Labour Cost | WIP    |
|------------------|------------------------|------------------|----------------|--------|---------------------|--------------|----------------------------|-----------------------------|----------------------------|----------------------|--------------------------------------------------------------------|---------------------------------------------|------------------------|------------------------|--------|
| FRUITTHIN        | Andy<br>Dwyer          |                  | Feb 04<br>2022 | 8      | 0                   | 0.0000       | 0.00                       | 0.00                        | 22.79                      | 1                    | 182.30                                                             |                                             | 20.00                  | 160.00                 | 182.30 |
| Totals :         |                        |                  |                | 8.0000 | 0.0000              |              | 0.00                       | 0.00                        |                            |                      | 182.30                                                             | 182.30                                      |                        | 160.00                 | 182.30 |

d. If the figure varies, select All in the Team Member field, then click GO:

| Team Member | Activity Codes            | Location |      |
|-------------|---------------------------|----------|------|
| all         | FRUITTHIN - Fruit Thinnig | * all    | 7 go |

- e. Close the Job Costing Report tab and go back to the Job Cost to Salary & Wages Paid Reconciliation tab
- f. Refresh the Job Cost to Salary & Wages Paid Reconciliation tab the Variance will be updated:

| Team<br>Member<br>(A) | Client<br>Code<br>(A1)                                       | Job<br>ID<br>(B) | Activity<br>Code<br>(C) | Job<br>Cost<br>(D) | AL<br>Taken<br>Value<br>(E) | SL<br>Taken<br>Value<br>(F) | Actual<br>Wages<br>Paid<br>(N) | Actual<br>Salary<br>Paid<br>(0) | Actual<br>Total<br>Gross<br>Paid<br>(P)=<br>(N+0) | Variance<br>(Q)=(M-<br>P) |  |  |
|-----------------------|--------------------------------------------------------------|------------------|-------------------------|--------------------|-----------------------------|-----------------------------|--------------------------------|---------------------------------|---------------------------------------------------|---------------------------|--|--|
| Andy Dwy              | Andy Dwyer (Per unit) Pay Period : Jan 312022 to Feb 06 2022 |                  |                         |                    |                             |                             |                                |                                 |                                                   |                           |  |  |
|                       | DEVBLOCK                                                     | <u>52</u>        | FRUITTHIN               | 182.30             | 0.00                        | 0.00                        | -                              | -                               | -                                                 | -                         |  |  |
|                       |                                                              |                  | Total :                 | 182.30             | 0.00                        | 0.00                        | <u>182.30</u>                  | 0.00                            | 182.30                                            | 0.00                      |  |  |

g. Repeat for all variances

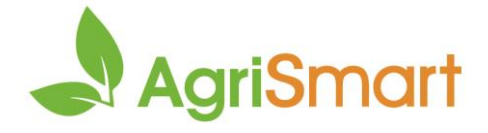

- h. Scroll down to the bottom of the page and check the **Sub Total** of the **Variance** column. This should be nil (or very close to it due to rounding)
- i. If a variance is still arising, contact us on **0800 110 172** / <u>support@agrismart.co.nz</u>

14. You are now ready to run your pay